### Configuración de OKTA Single Sign-On (SSO) en SD-WAN

### Contenido

| Introducción                               |
|--------------------------------------------|
| Prerequisites                              |
| Requirements                               |
| Componentes Utilizados                     |
| Background                                 |
| Configurar                                 |
| Configuración de vManage                   |
| Configuración de OKTA                      |
| Configuración general                      |
| Configurar SAML                            |
| Comentarios                                |
| Configurar grupos en OKTA                  |
| Configurar usuarios en OKTA                |
| Asignar grupos y usuarios en la aplicación |
| Verificación                               |
| Troubleshoot                               |
| Información Relacionada                    |

### Introducción

Este documento describe cómo integrar OKTA Single Sing-On (SSO) en una red de área extensa definida por software (SD-WAN).

### Prerequisites

#### Requirements

Cisco recomienda que tenga conocimiento sobre estos temas:

- Descripción general de SD-WAN
- Lenguaje de marcado de aserción de seguridad (SAML)
- Proveedor de identidad (IdP)
- Certificados

#### **Componentes Utilizados**

La información que contiene este documento se basa en las siguientes versiones de software y

hardware.

- Cisco vManage versión 18.3.X o posterior
- Cisco vManage versión 20.6.3
- Cisco vBond versión 20.6.3
- Cisco vSmart versión 20.6.3

La información que contiene este documento se creó a partir de los dispositivos en un ambiente de laboratorio específico. Todos los dispositivos que se utilizan en este documento se pusieron en funcionamiento con una configuración verificada (predeterminada). Si tiene una red en vivo, asegúrese de entender el posible impacto de cualquier comando.

#### Background

El lenguaje de marcado de aserción de seguridad (SAML) es un estándar abierto para intercambiar datos de autenticación y autorización entre partes, en particular, entre un proveedor de identidad y un proveedor de servicios. Como su nombre indica, SAML es un lenguaje de marcado basado en XML para las afirmaciones de seguridad (instrucciones que utilizan los proveedores de servicios para tomar decisiones de control de acceso).

Un proveedor de identidad (IdP) es un proveedor de confianza que le permite utilizar el inicio de sesión único (SSO) para acceder a otros sitios web. SSO reduce la fatiga de las contraseñas y mejora la facilidad de uso. Reduce la superficie de ataque potencial y proporciona una mayor seguridad.

### Configurar

#### Configuración de vManage

1. En Cisco vManage, navegue hasta Administration > Settings > Identity Provider Settings > Edit.

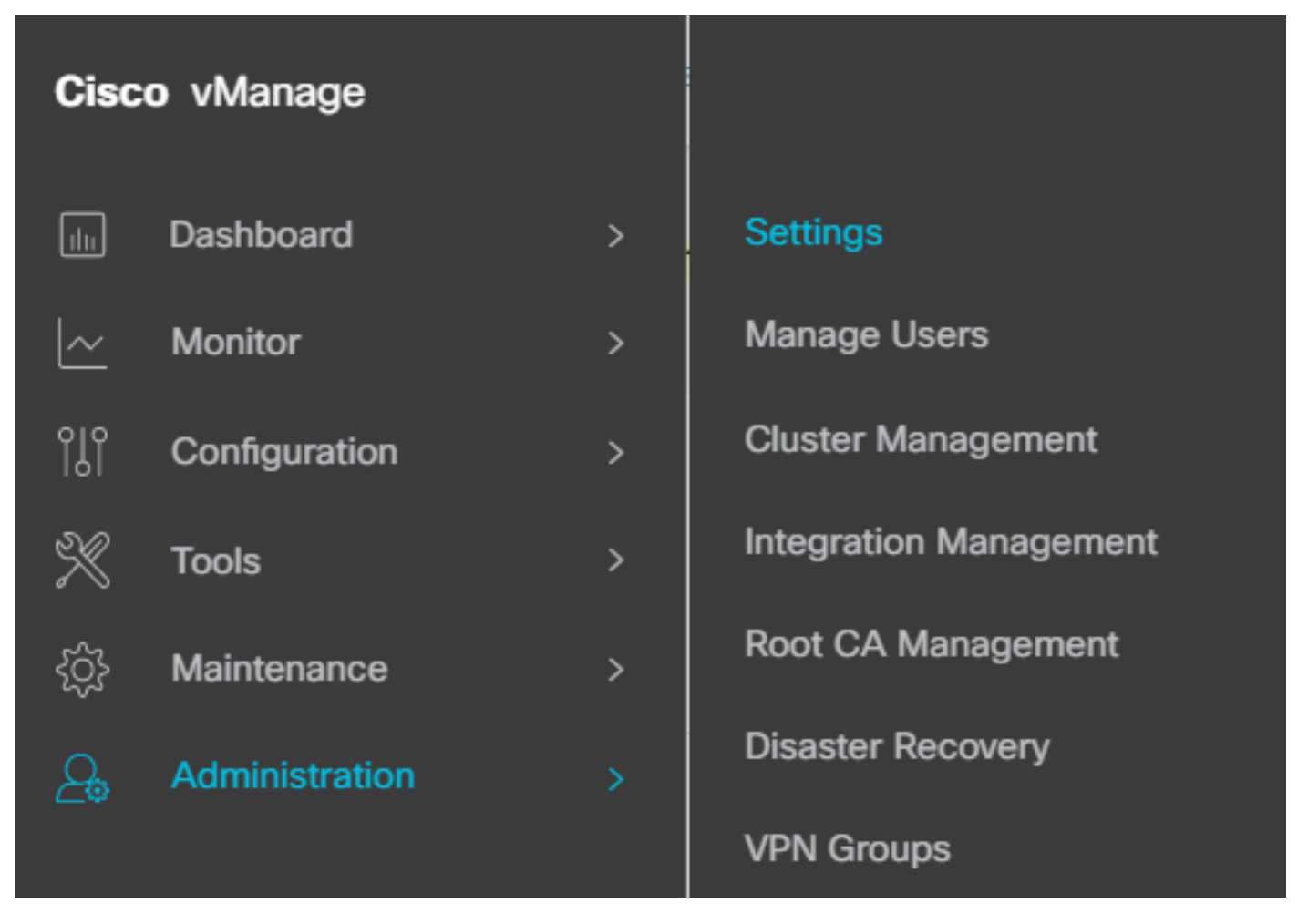

Configuración > Configuración

#### 2. Haga clic en Habilitado.

3. Haga clic para descargar los metadatos SAML y guardar el contenido en un archivo. Esto es necesario en el lado de OKTA.

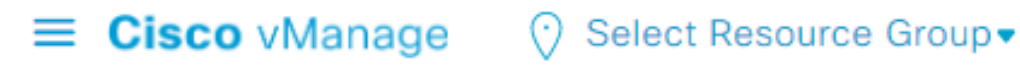

### Administration Settings Identity Provider Settings Disabled Enable Identity Provider: O Enabled Disabled

Upload Identity Provider Metadata

Click here to download SAML metadata

Descargar SAML

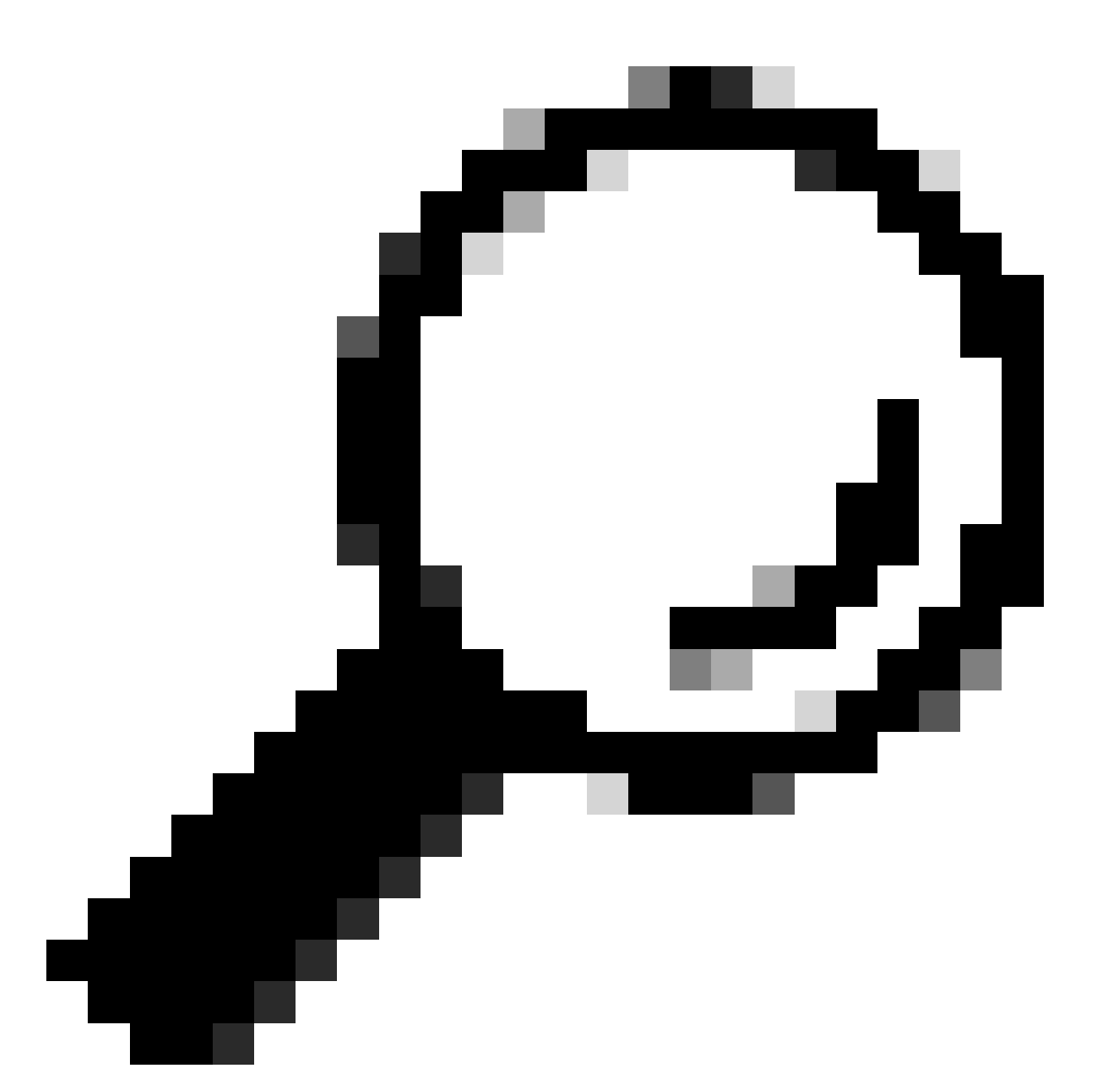

Consejo: Necesita esta información de METADATA para configurar OKTA con Cisco vManage.

- a. ID de entidad
- b. Firmar certificado
- c. Certificado de cifrado
- d. URL de cierre de sesión
- e. URL de inicio de sesión

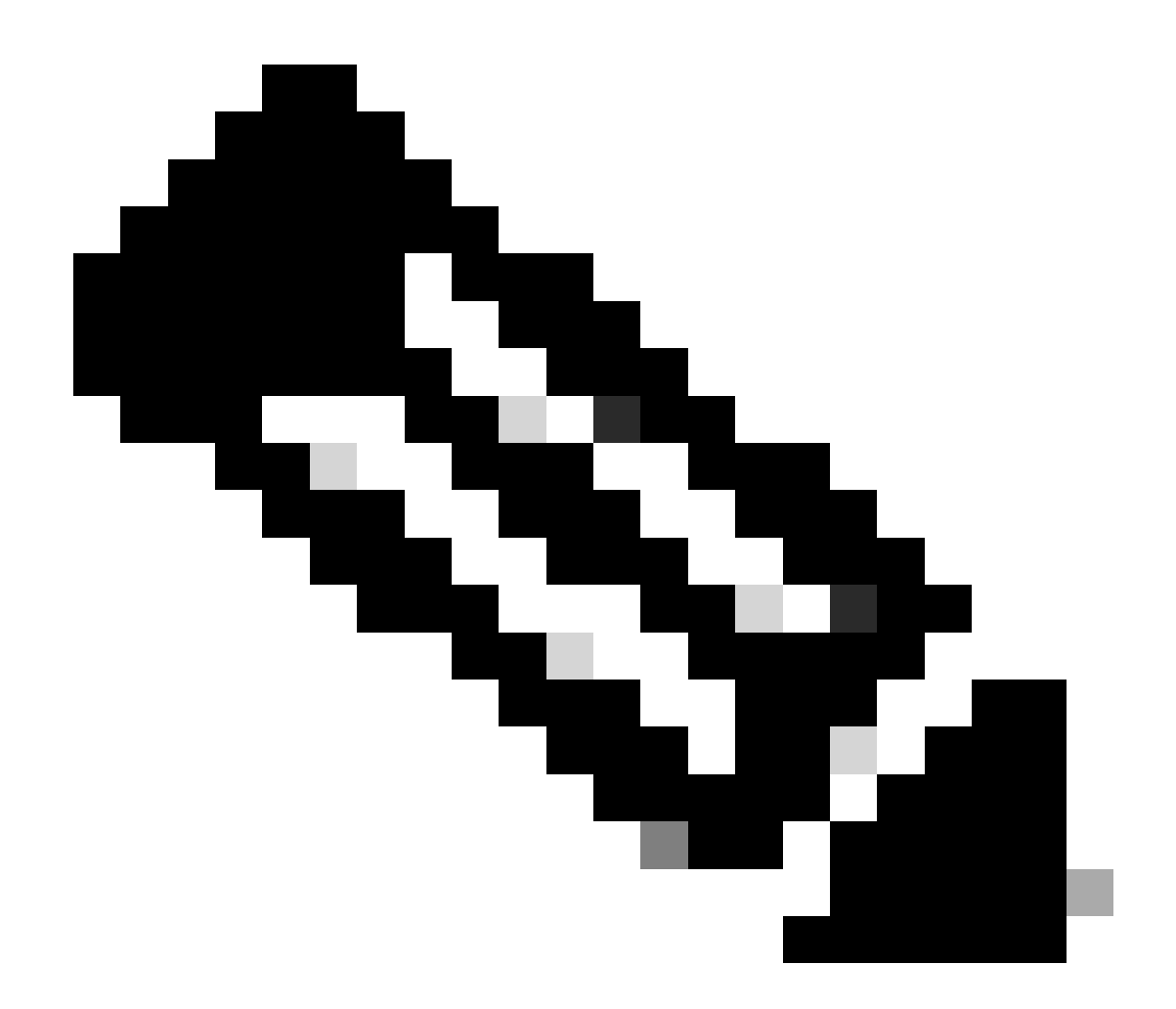

Nota: Los certificados deben estar en formato x.509 y deben guardarse con la extensión .CRT.

----BEGIN CERTIFICATE-MIIDfTCCAmWqAwIBAqIhAM8T9QVLqX/lp1oK/q2XNUbJcGhRmGvqdXxGTUkrKUBhMA0GCSqGSIb3 DQEBCWUAMHIXDDAKBqNVBAYTA1VTQTELMAkGA1UECBMCQ0ExETAPBqNVBAcTCFNhbiBKb3N1MRQw EgYDVQQKEwtDSVNDT1JUUExBQjEUMBIGA1UECxMLQ01TQ09SVFBMQUIxFjAUBgNVBAMTDUR1ZmF1 bHRUZW5hbnQwHhcNMjAwNTI4MTQxMzQzWhcNMjUwNTI4MTQxMzQzWjByMQwwCgYDVQQGEwNVU0Ex CzAJBgNVBAgTAkNBMREwDwYDVQQHEwhTYW4gSm9zZTEUMBIGA1UEChMLQ01TQ09SVFBMQUIxFDAS BgNVBAsTC0NJU0NPUlRQTEFCMRYwFAYDVQQDEw1EZWZhdWx0VGVuYW50MIIBIjANBgkqhkiG9w0B AQEFAAOCAQ8AMIIBCgKCAQEAg9HOIwjWHD3pbkCB3wRUsn01PTsNAhCqRKOf5aY4QDWbu7U3+6gF TzZgrB9189rLSkkb7cEzRcE7ZbZ1a3zICVw76ZN8jj2BZMYpuTLS9LSGRq2FClYMAg6JU4Yc9prg T6IcmJKHPfuFM3izXKVsrzfn8tDZ7UDHGIUNPs2kjntamU4ZB7BRTE1zJXp+Zh3CvnfLE9g3aXK9 SM9qRFDjAaC8GhWphOYyK3RisQZ/bIZJ2vWkVo91p+6/kQy7/oxFKznK/2oAXaAe26P8HYw+XC0b mkCwb3e9a1vCGrCmPJwJPjn9j09dX426/LbjdmDAo6HudjTEoQMZduD3Z9GU5QIDAQABMA0GCSqG SIb3DQEBCwUAA4IBAQBb0/FdHT365rzOHpgHo8YWbxbYdhjAMrHUBbuXLq6MEaHvm4GoTYsgJzc9 Scy/Iwoa6kRjBXHJPPthtBwzYYXvK6CJxh8J/r1ednlmai0z9growg/sSEgbXPpuQw6qT9hM8s2i FH1FcHPoqiaZFldNF4iupuzFPTcD8kmzEC3mGlcxfm2TaVjLFDu7McRAmLZTV+yPY+WZXjuoMI8P hXapKdUt0B6RxzuCBRac2ZB22g7HWDQuDZUzf966Q2k5Us1QxtNlpXLU5X+i+YDW011T2AP6+UUi vrN1A6vFVPP3QtAd7ao7VziMeEvxfYTuK690b+ej4MNtWIKdHneU+/YC ----END CERTIFICATE----

Certificado X.509

Configuración de OKTA

- 1. Inicie sesión en la cuenta OKTA.
- 2. Acceda a Aplicaciones > Aplicaciones.

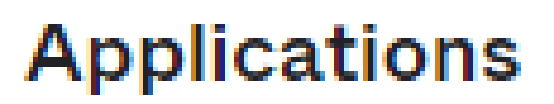

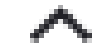

### Applications

### Self Service

Aplicaciones > Aplicaciones

3. Haga clic Crear integración de aplicaciones.

# Applications

# **Create App Integration**

Crear aplicación

4. Haga clic en SAML 2.0 y siguiente.

| Create a new app integration   |                                                                                                    |  |
|--------------------------------|----------------------------------------------------------------------------------------------------|--|
| Sign-in method<br>Learn More 🖸 | <ul> <li>OIDC - OpenID Connect</li> <li>Token-based OAuth 2.0 authentication for Single Sign-On (SSO) through API endpoints. Recommended if you intend to build a custom app integration with the Okta Sign-In Widget.</li> </ul> |  |
|                                | <ul> <li>SAML 2.0</li> <li>XML-based open standard for SSO. Use if the Identity Provider for your application only supports SAML.</li> </ul>                                                                                      |  |
|                                | <ul> <li>SWA - Secure Web Authentication</li> <li>Okta-specific SSO method. Use if your application doesn't support OIDC or<br/>SAML.</li> </ul>                                                                                  |  |
|                                | <ul> <li>API Services</li> <li>Interact with Okta APIs using the scoped OAuth 2.0 access tokens for<br/>machine-to-machine authentication.</li> </ul>                                                                             |  |

Cancel

Next

Configuración de SAML2.0

#### Configuración general

- 1. Introduzca un nombre de aplicación.
- 2. Añadir logotipo para la aplicación (opcional).
- 3. Visibilidad de la aplicación (opcional).
- 4. Haga clic en NEXT.

|--|

| 1 General Settings    |                                          |      |
|-----------------------|------------------------------------------|------|
| App name              |                                          |      |
| App logo (optional)   | Ô                                        |      |
| App visibility Cancel | Do not display application icon to users | Next |

Configuración general de SAML

#### Configurar SAML

Esta tabla describe los parámetros que deben configurarse en esta sección.

| Componente                           | Valor                                      | Configuración                            |
|--------------------------------------|--------------------------------------------|------------------------------------------|
| URL de inicio de<br>sesión único     | https://XX.XX.XX.XX:XXXX/samlLoginResponse | Consígalo a partir de los<br>metadatos.  |
| URI de público (ID<br>de entidad SP) | XX.XX.XX.XX                                | Dirección IP o DNS para<br>Cisco vManage |

| Componente                                          | Valor              | Configuración                                                                    |
|-----------------------------------------------------|--------------------|----------------------------------------------------------------------------------|
| Estado de<br>retransmisión<br>predeterminado        |                    | EMPTY                                                                            |
| Formato de ID de<br>nombre                          |                    | Según sus preferencias                                                           |
| Nombre de usuario<br>de aplicación                  |                    | Según sus preferencias                                                           |
| Actualizar nombre<br>de usuario de<br>aplicación en | Crear y actualizar | Crear y actualizar                                                               |
| Respuesta                                           | Firmado            | Firmado                                                                          |
| Firma de aserción                                   | Firmado            | Firmado                                                                          |
| Algoritmo de firma                                  | RSA-SHA256         | RSA-SHA256                                                                       |
| Algoritmo de<br>resumen                             | SHA256             | SHA256                                                                           |
| Cifrado de aserción                                 | Cifrados           | Cifrados                                                                         |
| Algoritmo de<br>encripción                          | AES256-CBC         | AES256-CBC                                                                       |
| Algoritmo de<br>transporte de claves                | RSA-OAEP           | RSA-OAEP                                                                         |
| Certificado de<br>cifrado                           |                    | El certificado de cifrado de<br>los metadatos debe estar<br>en el formato x.509. |
| Activar cierre de                                   |                    | debe estar comprobado.                                                           |

| Componente                                       | Valor                                                                                                | Configuración                                                                                                 |
|--------------------------------------------------|----------------------------------------------------------------------------------------------------|----------------------------------------------------------------------------------------------------|
| sesión único                                     |                                                                                                    |                                                                                                    |
| URL de cierre de<br>sesión único                 | https://XX.XX.XX.XX:XXXX/samlLogoutResponse                                                          | Obtenga de los<br>metadatos.                                                                                  |
| Emisor SP                                        | XX.XX.XX                                                                                             | Dirección IP o DNS para<br>vManage                                                                            |
| Certificado de firma                             |                                                                                                    | El certificado de cifrado de<br>los metadatos debe estar<br>en el formato x.509.                              |
| Gancho en línea de<br>aserción                   | Ninguno (deshabilitar)                                                                               | Ninguno (deshabilitar)                                                                                        |
| Clase de contexto<br>de autenticación            | Certificado X.509                                                                                    |                                                                                                    |
| Autenticación de<br>fuerza de honor              | Yes                                                                                                  | Yes                                                                                                    |
| cadena de ID del<br>emisor SAML                  | cadena de ID del emisor SAML                                                                         | Escriba un texto de<br>cadena                                                                                 |
| Sentencias<br>Attributes (opcional)              | Nombre ► Nombre de usuario<br>Formato de nombre (opcional) ► No especificado<br>Valor ►usuario.login | Nombre ► Nombre de<br>usuario<br>Formato de nombre<br>(opcional) ► No<br>especificado<br>Valor ►usuario.login |
| Sentencias de<br>atributo de grupo<br>(opcional) | Nombre ► Grupos<br>Formato de nombre (opcional) ► No especificado<br>Filtro ►Coincide con regex ►.*  | Nombre ► Grupos<br>Formato de nombre<br>(opcional) ►Sin especificar<br>Filtro ►Coincide con regex             |

| Componente | Valor | Configuración |
|------------|-------|---------------|
|            |       | ▶.*           |

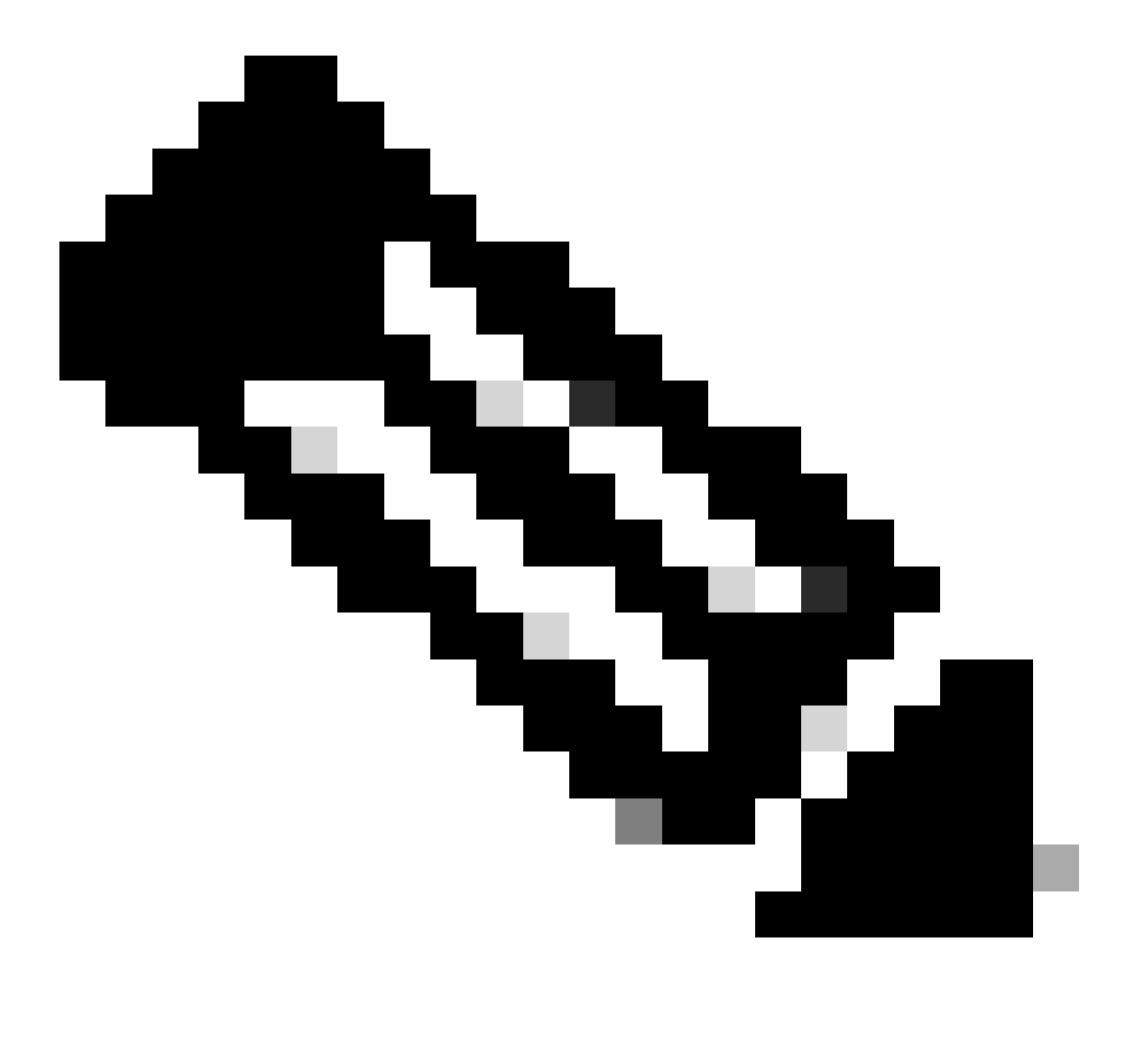

Nota: Debe utilizar Username y Groups, exactamente como se muestra en la tabla CONFIGURE SAML.

| General | Settings |
|---------|----------|
|         |          |

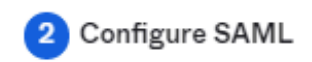

| A SAML Settings                 |                                                |
|---------------------------------|------------------------------------------------|
| General                         |                                                |
| Single sign-on URL 👩            | https://XX.XX.XX:XXXX/samlLoginResponse        |
|                                 | Use this for Recipient URL and Destination URL |
| Audience URI (SP Entity ID) 🛭 💿 | XX.XX.XX                                       |
| Default RelayState 🏾 🌚          |                                                |
|                                 | If no value is set, a blank RelayState is sent |
| Name ID format 💿                | EmailAddress *                                 |
| Application username 👩          | Okta username 🔹                                |
| Update application username on  | Create and update 🔹                            |
|                                 |                                                |

Hide Advanced Settings

Configuración de SAML Parte 1

| Response 💿                 | Signed *                                                                             |                          |
|----------------------------|--------------------------------------------------------------------------------------|--------------------------|
| Assertion Signature 💿      | Signed                                                                               |                          |
| Signature Algorithm 👩      | RSA-SHA256 -                                                                         |                          |
| Digest Algorithm 👩         | SHA256 •                                                                             |                          |
| Assertion Encryption 💿     | Encrypted •                                                                          |                          |
| Encryption Algorithm 💿     | AES256-CBC                                                                           |                          |
| Key Transport Algorithm 💿  | RSA-OAEP -                                                                           |                          |
| Encryption Certificate 💿   |                                                                                      | Browse files             |
| Signature Certificate 💿    |                                                                                      | Browse files             |
| Enable Single Logout 💿     | Allow application to initiate Single Lo                                              | ogout                    |
| Signed Requests 💿          | Validate SAML requests with signatu                                                  | ire certificates.        |
|                            | SAML request payload will be validated. S<br>read dynamically from the request. Read | SSO URLs will be<br>more |
| Other Requestable SSO URLs | URL                                                                                  | Index                    |
|                            | + Add Another                                                                        |                          |

Configuración de SAML Parte 2

| Assertion Inline Hook        | None (disabled)                    |
|------------------------------|------------------------------------|
| Authentication context class | X.509 Certificate 🔹                |
| Honor Force Authentication   | Yes *                              |
| SAML Issuer ID 🔞             | http://www.example.com             |
| Maximum app session lifetime | Send value in response             |
|                              | Uses SessionNotOnOrAfter attribute |

| Attribute Statem                 | ents (optional)           |   |                    | LEARN MORE |
|----------------------------------|---------------------------|---|--------------------|------------|
| Name                             | Name format<br>(optional) |   | Value              |            |
| Username                         | Unspecified               | • | user.login         | •          |
| Add Another<br>Group Attribute S | Statements (optional)     |   |                    |            |
| Name                             | Name format<br>(optional) |   | Filter             |            |
| Groups                           | Unspecified               | • | Matches regex + .* |            |
| Add Another                      |                           |   |                    |            |

• Haga clic en Next (Siguiente).

#### Comentarios

- 1. Seleccione una de las opciones que prefiera.
- 2. Haga clic en Finalizar.

| re you a c | customer or partner?                                  | <ul> <li>I'm an Okta customer adding</li> <li>I'm a software vendor. I'd like</li> </ul> | an internal app<br>to integrate my app with Okta |
|------------|-------------------------------------------------------|------------------------------------------------------------------------------------------|--------------------------------------------------|
| i          | Once you have a working<br>review to publish in the O | SAML integration, submit it for Okta<br>IN.                                              | Submit your app for review                       |
|            |                                                       |                                                                                          |                                                  |

#### Why are you asking me this?

This form provides Okta Support with useful background information about your app. Thank you for your help—we appreciate it.

Comentarios sobre SMALL

#### Configurar grupos en OKTA

1. Navegue hasta Directorio > Grupos.

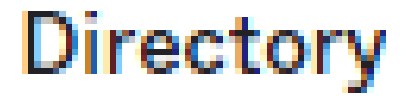

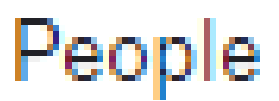

Groups

Devices

### Profile Editor

# Directory Integrations

# **Profile Sources**

2. Haga clic en Agregar grupo y cree un nuevo grupo.

| Groups               |     | Help               |
|----------------------|-----|--------------------|
| All Rules            |     |                    |
| Search by group name | / Q | <b>终</b> Add group |
| Advanced search -    |     |                    |

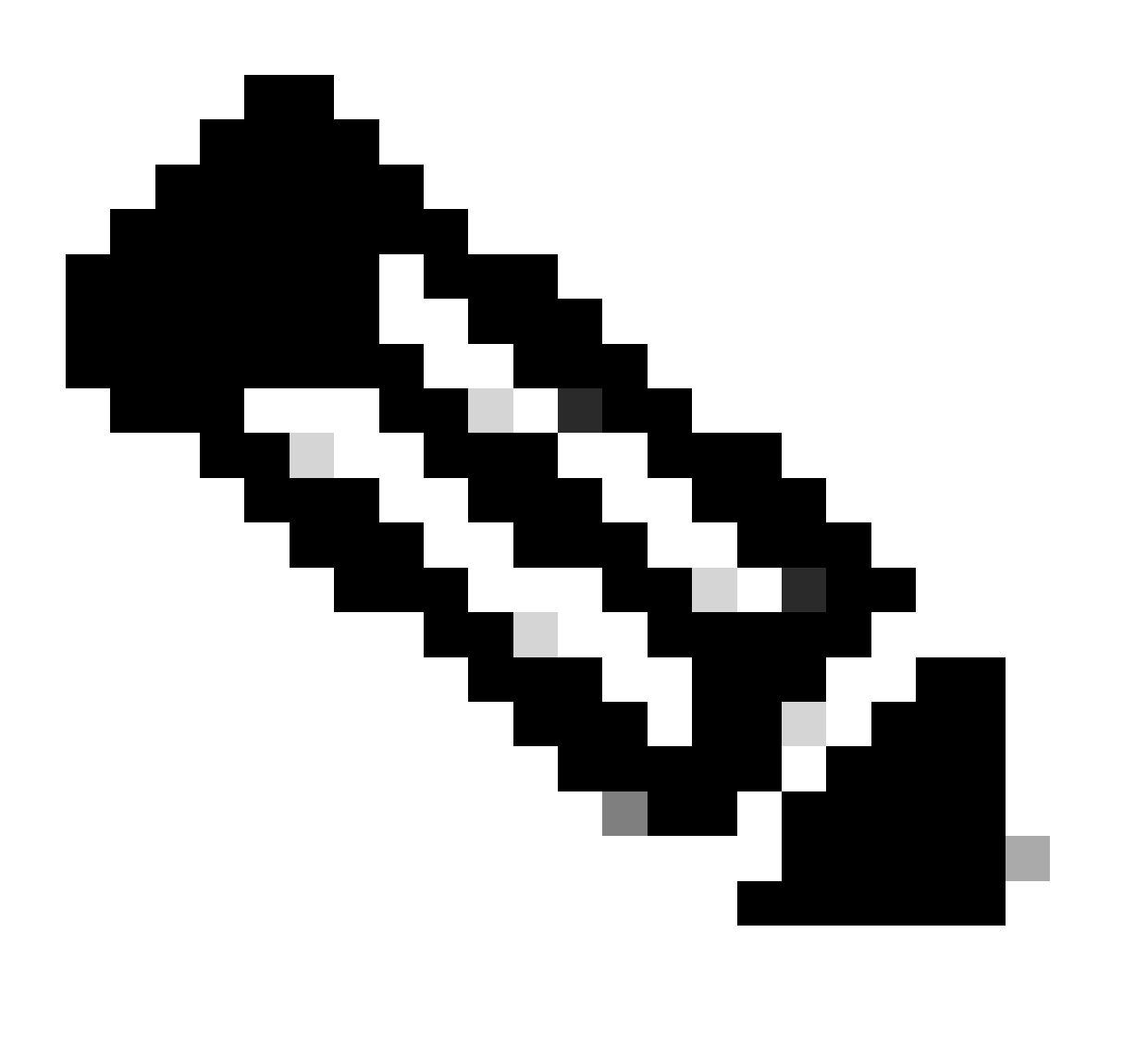

Nota: Los grupos deben coincidir con los grupos de Cisco vManage y deben estar en minúsculas.

Configurar usuarios en OKTA

1. Acceda a Directorio > Personas.

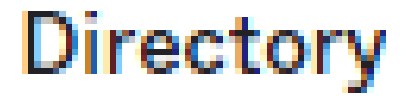

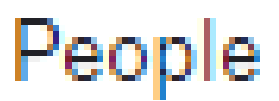

Groups

Devices

### Profile Editor

# Directory Integrations

# **Profile Sources**

Usuarios de OKTA

2. Haga clic en Agregar persona, cree un nuevo usuario, asígnelo al grupo y guárdelo.

| Add Person                 |                                  |
|----------------------------|----------------------------------|
| User type 💿                | User -                           |
| First name                 | Test                             |
| Last name                  | Test                             |
| Username                   |                                  |
| Primary email              |                                  |
| Secondary email (optional) |                                  |
| Groups (optional)          | Onetadmin ×                      |
| Activation                 | Activate now 🔹                   |
|                            | I will set password              |
|                            | Save Save and Add Another Cancel |

Agregar usuario

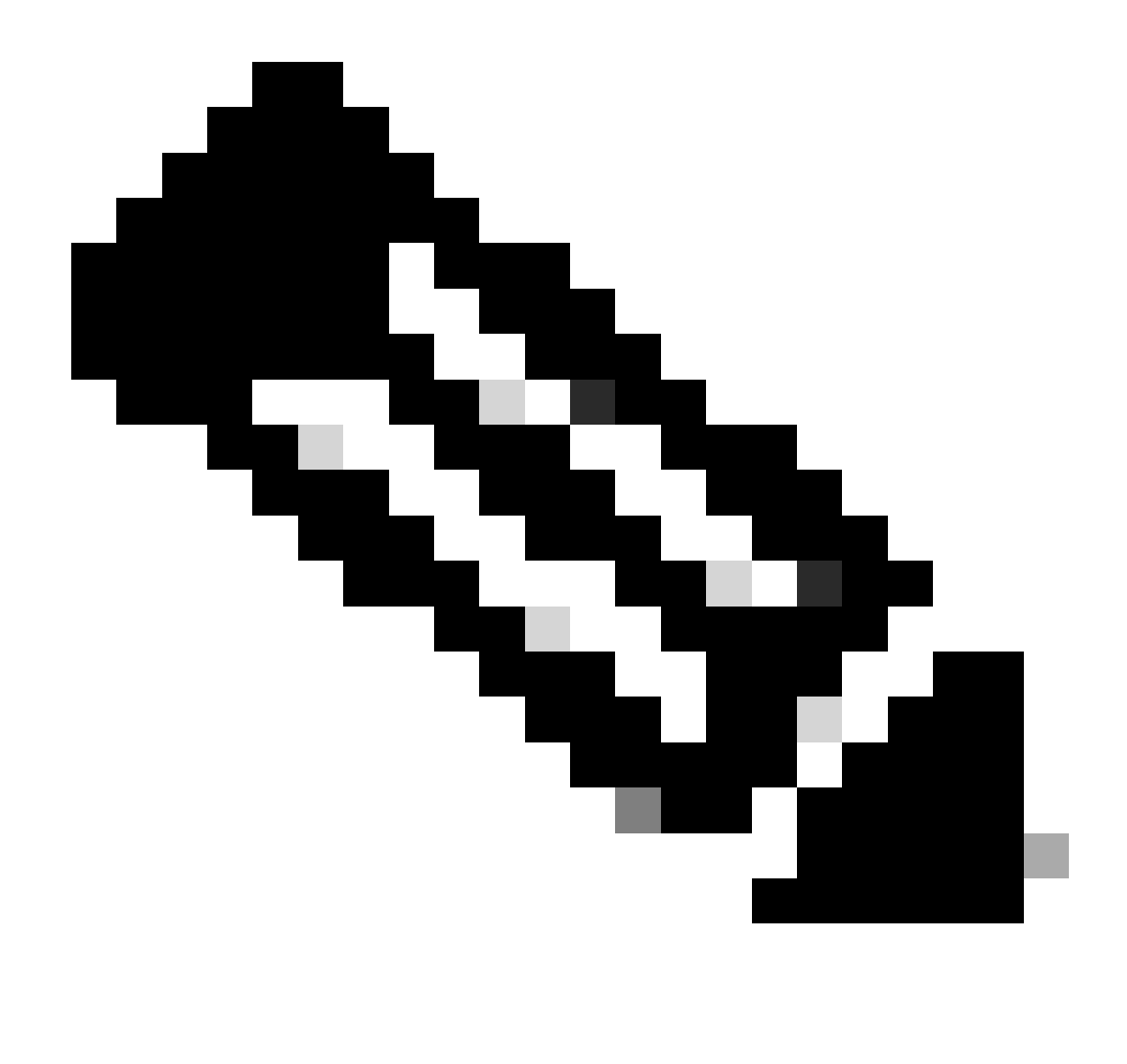

Nota: Se puede utilizar Active Directory en lugar de usuarios de OKTA.

#### Asignar grupos y usuarios en la aplicación

- 1. Acceda a Aplicaciones > Aplicaciones > Seleccione la nueva aplicación.
- 2. Haga clic en Asignar > Asignar a grupos.

| Once you have a working | y SAML integration, submit it for Okta review to publish in the OAN. | Submit your app for review                                                                                                    |
|-------------------------|----------------------------------------------------------------------|----------------------------------------------------------------------------------------------------|
| General Sign On Impor   | t Assignments gnments  Q Search Groups  Assignment                   | REPORTS<br>Current Assignments<br>Recent Unassignments                                                                                                    |
| Groups                  | 01101110<br>01101111<br>0110100<br>0110100<br>011011                 | SELF SERVICE         You need to enable self service for org managed apps before you can use self service for this app.         Go to self service settings         Requests         Disabled         Approval       N/A         Edit |

Aplicación > Grupos

3. Identifique el grupo y haga clic en Asignar > Finalizado.

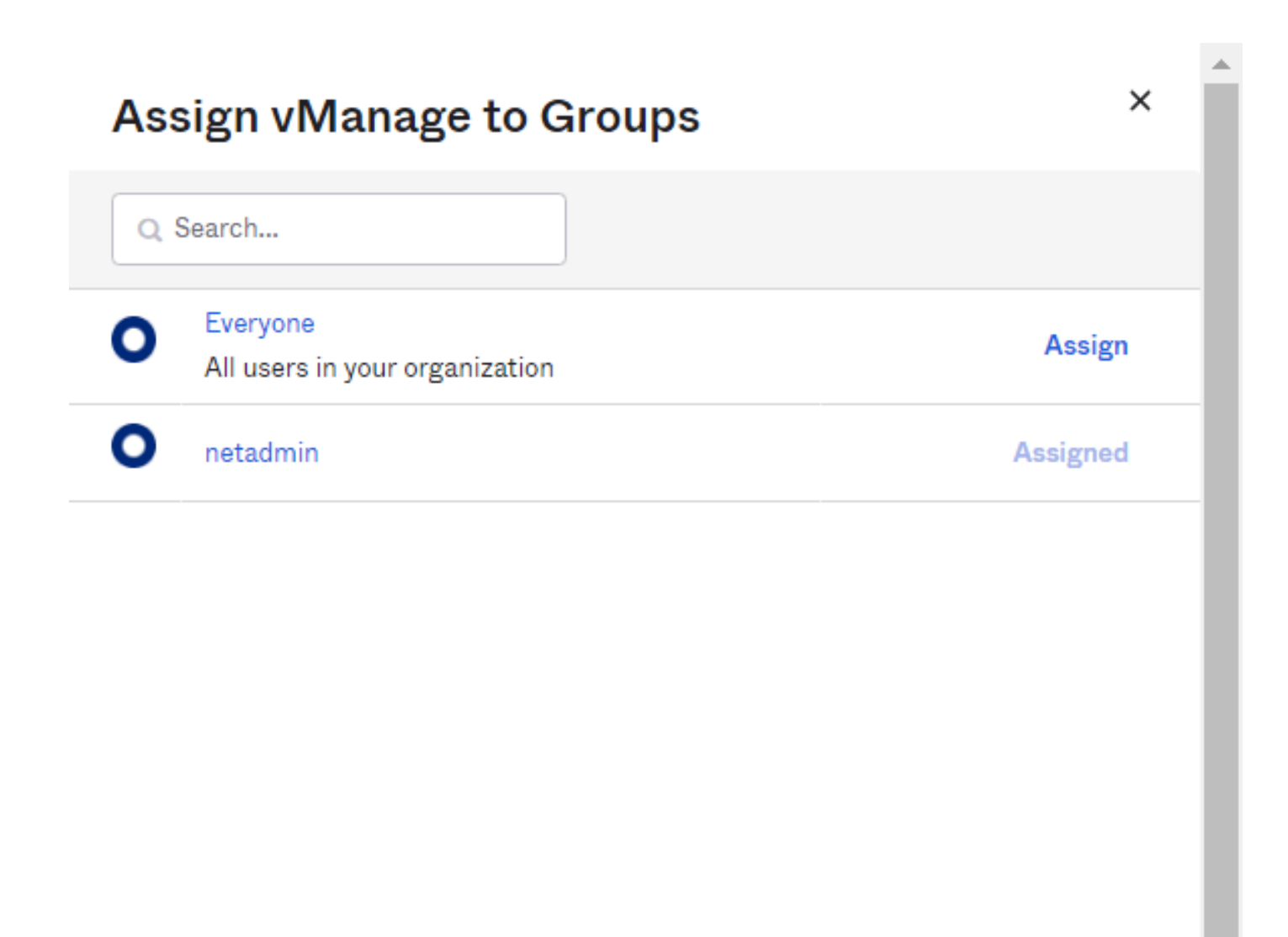

Done

Asignar grupo y usuario

4. El grupo y los usuarios ahora deben ser asignados a la aplicación.

### Verificación

Una vez completada la configuración, puede obtener acceso a Cisco vManage a través de OKTA.

### Connecting to 😳

Sign-in with your cisco-org-958976 account to access vManage

| Sign In Username Password       |
|---------------------------------|
| Sign In<br>Username<br>Password |
| Username<br>Password            |
| Password                        |
| Password                        |
|                                 |
|                                 |
| Remember me                     |
| Sign In                         |

#### Acerca de esta traducción

Cisco ha traducido este documento combinando la traducción automática y los recursos humanos a fin de ofrecer a nuestros usuarios en todo el mundo contenido en su propio idioma.

Tenga en cuenta que incluso la mejor traducción automática podría no ser tan precisa como la proporcionada por un traductor profesional.

Cisco Systems, Inc. no asume ninguna responsabilidad por la precisión de estas traducciones y recomienda remitirse siempre al documento original escrito en inglés (insertar vínculo URL).